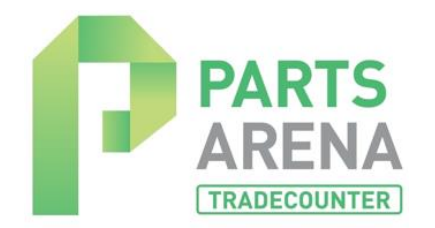

# New PartsArena Functionality

We have introduced some new functionality in response to some of the feedback we received in the recent survey of PartsArena web site users. **Please do not ignore this notification of changes. Please distribute to any staff who use PartsArena.** 

This was specifically to address feedback on two points:

- **Exploded view image quality** We have added a feedback facility so users can inform us when an image is of poor quality or incorrect.
- **Top Parts** For clarity, we have tried to make it easier to check for part variations, as some users have assumed that this list represents the correct part for any boiler that carries the specific GC number being viewed. This is not the case and has now been made clearer. We have also changed the title to "**Most Viewed Parts**" to convey this subtlety.

#### **Exploded View Feedback**

There is a new button on the tool strip to the right of the exploded view, highlighted in pale orange.

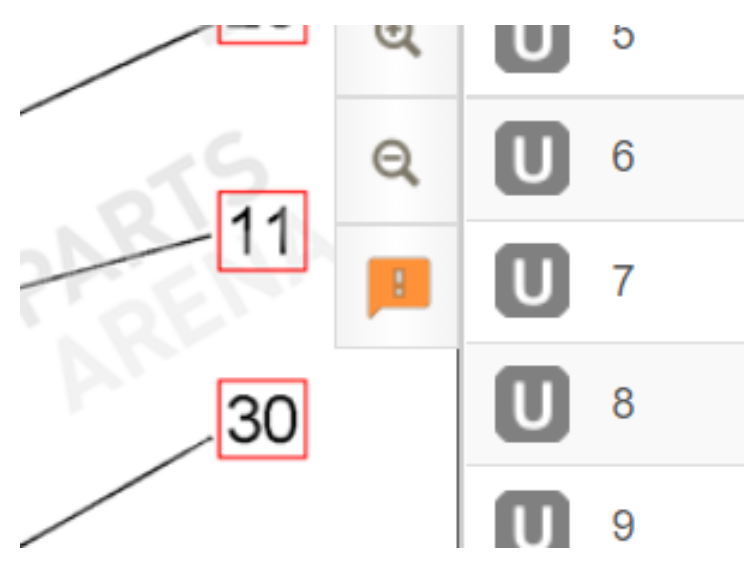

Click the orange feedback icon to open a feedback dialog box.

| SUBMIT FEEDBACK                   | ×      |
|-----------------------------------|--------|
| Please enter your feedback below: |        |
| Image is of very poor quality     |        |
|                                   |        |
|                                   |        |
|                                   | Submit |
|                                   |        |
|                                   |        |

Text can be entered here and when the 'Submit' button is pressed the feedback is entered into a database and a notification email sent.

When the completed feedback is received, it will be evaluated and acted upon wherever possible.

### 'Top Parts' (Will change to 'Most Viewed Parts')

The following are examples of new functionality to make it easier to verify that parts selected from **Most Viewed Parts** (formerly Top Parts) is the correct one for your customer, based on the boiler information given

## Example 1 – Replaced Part

In this example you will notice that the "Return Manifold Sub Assembly" has an **R** against it to indicate that it has been replaced by another part.

| Product Models ×                                           | +                                  |                                                       |                                                   | $\checkmark$           | - 0 ×              |
|------------------------------------------------------------|------------------------------------|-------------------------------------------------------|---------------------------------------------------|------------------------|--------------------|
| $\leftrightarrow$ $\rightarrow$ C $($ https://testing.part | tsarena.com/Models/ProductModels?M | VanufacturerId=208&ProductTypeId=5&ProductRangeId=417 | 5&ModelId=3030                                    | 🖻 🛧 📬 📢                | 🕘 🗯 🥌 E            |
| Stuff 📃 Imported From IE 📒 Wor                             | rk 📙 Jon 📙 Trains 📙 News 📒         | Infomill 🧧 Admin 🧧 Tools 🧧 Ref 🚟 Coronavirus (COV     | 1D 🌵 YONDERLAND (Ple 💧 Web3 is going just         | Other bookmark         | ks 🔳 Reading list  |
|                                                            |                                    |                                                       |                                                   | Trade Counter Browse   | Q 🕜<br>Search Help |
| BROWSE                                                     |                                    |                                                       | Search in Worcester Bosch >> >> Greenstar 28 i Ju | inlor (GC No. 4731187) | Q                  |
| MANUFACTURERS >> WORCESTE                                  | R BOSCH >> BOILER >> GREENS        | TAR >> Greenstar 28 I Junior (GC No. 4731187)         |                                                   |                        |                    |
| Greenstar 18 i (GC No. 4131186)                            |                                    |                                                       |                                                   |                        | -                  |
| Greenstar 18 i LPG (GC No. 4131187)                        | Most Viewed Parts                  |                                                       |                                                   |                        |                    |
| Greenstar 18 RI (GC No. 4131177)                           | Part No.                           | Description                                           |                                                   | GC No.                 |                    |
| Greenstar 18 Ri LPG (GC No.<br>4131178)                    | 87161068450                        | Diverter Valve Assembly                               |                                                   | H02533                 | •                  |
| Greenstar 24 (GC No. 4740632)                              | 87161105340                        | Gasket Burner                                         |                                                   | H44417                 | $\odot$            |
| Greenstar 24 i (GC No. 4131168)                            | 87161066850                        | Heat Exchanger 14 Plate                               |                                                   | H02531                 | ø                  |
| Greenstar 24 i Junior (GC No.<br>4731186)                  | U 87161064450                      | Air Vent                                              |                                                   | H08740                 | •                  |
| Greenstar 24 i Junior LPG (GC No.                          | 87161055450                        | Expansion Vessel                                      |                                                   | H05206                 | ø                  |
| Greenstar 24 i Junior Mk5 (GC No.                          | 8716118443                         | Fan                                                   |                                                   |                        | •                  |
| 4740654)                                                   | 87161063560                        | Flow Unit Moulding                                    |                                                   | H08777                 | $\odot$            |
| Greenstar 24 i Junior Mk5 LPG (GC<br>No. 4740655)          | 87161064330                        | Flow Sensor Adaptor                                   |                                                   | H10295                 | •                  |
| Greenstar 24 i LPG (GC No. 4131170)                        | R 87161064420                      | Return Manifold Sub Assembly                          |                                                   | H08855                 | •                  |
| Greenstar 24 Ri (GC No. 4131165)                           | 87161064310                        | Pressure Relief Valve                                 |                                                   | H09750                 | •                  |
| Greenstar 24 Ri LPG (GC No.<br>4131166)                    | Parts List                         | an ann ann a' Anna 2004 2004 2007 2007 2008 2000 C    |                                                   | U. Server McDINCI      | +                  |
| Greenstar 25 CDi (GC No. 4731192)                          | Installation Instructions          |                                                       |                                                   |                        | +                  |

To find the replacement part:

First click on the part description. A part search within this model is performed automatically

The red dot indicates that the part has been found in the 'Hydraulics assembly' section of the parts list. Select this section.

| Product Models ×                              | +                 |                |               |              |             |               |                  |                    |                    |                |                    | ~ -       |                         |
|-----------------------------------------------|-------------------|----------------|---------------|--------------|-------------|---------------|------------------|--------------------|--------------------|----------------|--------------------|-----------|-------------------------|
| ← → C                                         | arena.com/Models/ | ProductMode    | ls?Manufactur | erld=208&F   | ProductType | eld=5&Produ   | uctRangeld=4176  | 6&ModelId=3030&sea | rchTerm=8716106442 | 0&fromSearchSc | 🖻 🏠 🦉              | L 🕻 🖉     | * 🚳                     |
| 📙 Stuff 📃 Imported From IE 🔜 Work             | 📙 Jon 📃 Trai      | ns 🔜 News      | Infomill      | . Admin      | Cols        | 🔜 Ref 🚮       | Coronavirus (COV | ID 🍿 YONDERLAND    | (Ple 💧 Web3 is goi | ing just       | Other              | bookmarks | III Reading li          |
|                                               |                   |                |               |              |             |               |                  |                    |                    | Trac           | ff<br>le Counter B | rowse Se  | <b>Q ?</b><br>arch Help |
| BROWSE - SEARCH RESULTS                       |                   |                |               |              |             |               | -                | 87161064420        |                    |                |                    |           | Q                       |
| MANUFACTURERS >> WORCESTER                    | BOSCH >> BOILI    | R >> GREE      | NSTAR >> 0    | Greenstar 28 | I Junior (G | C No. 473118  | 37)              |                    |                    |                |                    |           |                         |
| Greenstar 12 Ri LPG (GC No.                   | Location          |                |               |              |             | Wall          | Hung             |                    |                    |                |                    |           |                         |
| 4131164)                                      | Fuel              |                |               |              |             | Natu          | ral Gas          |                    |                    |                |                    |           |                         |
| Greenstar 15 i (GC No. 4131184)               | Market            |                |               |              |             | Dom           | estic            |                    |                    |                |                    |           |                         |
| Greenstar 15 i LPG (GC No. 4131185)           |                   |                |               |              |             |               |                  |                    |                    |                |                    |           |                         |
| Greenstar 15 Ri (GC No. 4131175)              | FD Code Lo        | okup           |               |              |             |               |                  |                    |                    |                |                    |           |                         |
| Greenstar 15 Ri LPG (GC No.<br>4131176)       | 000               | Year: N/A      | Month: N/A    | Worceste     | er-Bosch W  | ebsite (Exter | nal link)        |                    |                    |                |                    |           |                         |
| Greenstar 18 i (GC No. 4131186)               |                   |                |               |              |             |               |                  |                    |                    |                |                    |           |                         |
| Greenstar 18 i LPG (GC No. 4131187)           | Most View         | ed Parts       |               |              |             |               |                  |                    |                    |                |                    |           | +                       |
| Greenstar 18 Ri (GC No. 4131177)              | 😑 Parts List      |                |               |              |             |               |                  |                    |                    |                |                    |           | —                       |
| Greenstar 18 Ri LPG (GC No.<br>4131178)       | • • Greensta      | r 28i Junior I | NG (771613)   | 0142) - Pa   | rts         |               |                  |                    |                    |                |                    |           |                         |
| Greenstar 24 (GC No. 4740632)                 | Casing            |                |               |              |             |               |                  |                    |                    | View           |                    |           |                         |
| Greenstar 24 i (GC No. 4131168)               | Heat excha        | anger          |               |              |             |               |                  |                    |                    | View           |                    |           |                         |
| Greenstar 24 i Junior (GC No.<br>4731186)     | Gas valve         |                |               |              |             |               |                  |                    |                    | View           |                    |           |                         |
| Greenstar 24 i Junior LPG (GC No.<br>4731190) | Hydraulics        | assembly       |               |              |             |               |                  |                    |                    | View           |                    |           |                         |
| Greenstar 24 i Junior Mk5 (GC No.<br>4740654) | Electrical A      | ssembly        |               |              |             |               |                  |                    |                    | View           |                    |           |                         |
| Greeneter 24 i Junior Mk5 I DC /CC            | Wall Moun         | ing Frame      |               |              |             |               |                  |                    |                    | Mou            | I                  |           |                         |

The search scrolls to the first occurrence of the part in this section. Now you can see the replacement part details below the replaced part.

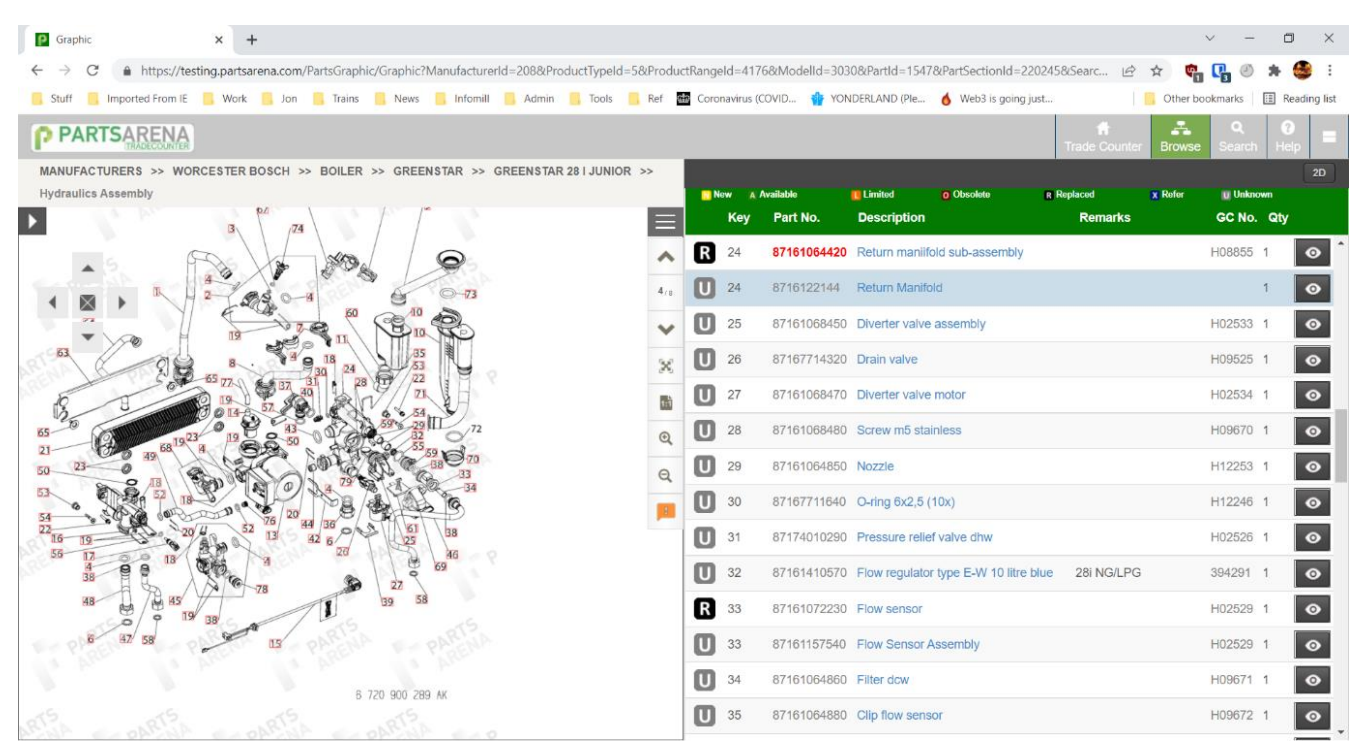

### Example 2 Serial number break

This example also demonstrates the use of a new FD Code Lookup. **This is specific to Worcester Boilers.** The FD code can be found in the serial number from the data plate on the boiler (See <a href="https://www.worcester-bosch.co.uk/professional/support/troubleshooting/faqs/all-faqs/where-can-i-find-the-fd-serial-number-on-a-greenstar-boiler">https://www.worcester-bosch.co.uk/professional/support/troubleshooting/faqs/all-faqs/where-can-i-find-the-fd-serial-number-on-a-greenstar-boiler</a>) e.g.

GREENSTAR 28i JUNIOR combi Condensing boiler GC Nr: 47 – 311 – 87 N.G. 7716130142 – 988 – 3115285

| FD Code L | ookup      |            |                                         |
|-----------|------------|------------|-----------------------------------------|
| 988       | Year: 2009 | Month: Aug | Worcester-Bosch Website (External link) |

#### This gives a production date of Aug 2009

| Product Models × -                                           | +                                        |                                                    |                                                   |                       | ~ - 0 ×                   |
|--------------------------------------------------------------|------------------------------------------|----------------------------------------------------|---------------------------------------------------|-----------------------|---------------------------|
| $\leftrightarrow$ $\rightarrow$ C $($ https://testing.partsa | arena.com/Models/ProductModels?Mar       | nufacturerId=208&ProductTypeId=5&ProductRangel     | d=4176&ModelId=2968&Type=Parts_List&PartDescripti | on=Greenst 🖻 🛧 🏟      | j 📭 🕘 🛪 鑸 E               |
| 📙 Stuff 📃 Imported From IE 📃 Work                            | 📙 Jon 📙 Trains 📙 News 📙 Ir               | nfomill 🧧 Admin 📃 Tools 📃 Ref 🏙 Coronavi           | rus (COVID  🍟 YONDERLAND (Ple 💧 Web3 is going jus | st Other br           | ookmarks 🛛 🔝 Reading list |
|                                                              |                                          |                                                    |                                                   | Trade Counter Bro     | bwse Search Help          |
| BROWSE                                                       |                                          |                                                    | Search in Worcester Bosch >> >> Greenstar 2       | .4 i (GC No. 4131168) | Q                         |
| MANUFACTURERS >> WORCESTER                                   | BOSCH >> BOILER >> GREENSTAF             | R >> Greenstar 24 I (GC No. 4131168)               |                                                   |                       |                           |
| Greenstar 15 Ri (GC No. 4131175)                             | FD Code Lookup                           |                                                    |                                                   |                       |                           |
| Greenstar 15 Ri LPG (GC No.<br>4131176)                      | 988 Year: 2009 Mon                       | th: Aug Worcester-Bosch Website (External link)    |                                                   |                       |                           |
| Greenstar 18 i (GC No. 4131186)                              |                                          |                                                    |                                                   |                       |                           |
| Greenstar 18 i LPG (GC No. 4131187)                          | Most Viewed Parts                        |                                                    |                                                   |                       | —                         |
| Greenstar 18 Ri (GC No. 4131177)                             | Part No.                                 | Description                                        |                                                   | GC No.                |                           |
| Greenstar 18 Ri LPG (GC No.<br>4131178)                      | 87161066860                              | Heat Exchanger                                     |                                                   | H02530                | ø                         |
| Greenstar 24 (GC No. 4740632)                                | 87161157410                              | <u>Heat Exchanger Bare C/W New Sump</u>            |                                                   | H80414                | $\odot$                   |
| Greenstar 24 i (GC No. 4131168)                              | 87161105340                              | Gasket Burner                                      |                                                   | H44417                | O                         |
| Greenstar 24 i Junior (GC No.<br>4731186)                    | 87161064450                              | Air Vent                                           |                                                   | H08740                | O                         |
| Greenstar 24 i Junior LPG (GC No.<br>4731190)                | 87161055450                              | Expansion Vessel                                   |                                                   | H05206                | $\odot$                   |
| Greenstar 24 i Junior Mk5 (GC No.                            | 8716118443                               | Fan                                                |                                                   |                       | $\odot$                   |
| 4740654)                                                     | 87161063560                              | Flow Unit Moulding                                 |                                                   | H08777                | Ø                         |
| Greenstar 24 i Junior Mk5 LPG (GC<br>No. 4740655)            | 87161064330                              | Flow Sensor Adaptor                                |                                                   | H10295                | Ø                         |
| Greenstar 24 i LPG (GC No. 4131170)                          | <b>R</b> 87161064420                     | Return Manifold Sub Assembly                       |                                                   | H08855                | Ø                         |
| https://testing.partsarena.com/Models/ProductMo              | odels?ManufacturerId=208&ProductTypeId=5 | &ProductRangeld=4176&Modelld=2968&searchTerm=87161 | 157410&fromSearchScreen=True&Type=Parts_List      | H09750                |                           |

In this case the part has different versions of the heat exchange depending on when the boiler is manufactured. The one shown is for the new Sump. In order to find the right part for this boiler:

Click on the description to search for the part in this model.

| Product Models ×                          | +                                                 |                                                                                | ~ - O X                           |  |  |  |  |
|-------------------------------------------|---------------------------------------------------|--------------------------------------------------------------------------------|-----------------------------------|--|--|--|--|
| ← → C 🌲 https://testing.par               | sarena.com/Models/ProductModels?ManufacturerId=20 | )8&ProductTypeId=5&ProductRangeId=4176&ModeIId=2968&searchTerm=87161157410&fro | omSearchSc 🖻 🖈 🧌 🐂 🕘 🗯 🍪 🗄        |  |  |  |  |
| 🧾 Stuff 📃 Imported From IE 📃 Wo           | rk 📙 Jon 📕 Trains 📕 News 📕 Infomill 📑 Adu         | min 📒 Tools 📒 Ref 🔠 Coronavirus (COVID 🍟 YONDERLAND (Ple 💰 Web3 is going ju:   | it Other bookmarks 🔠 Reading list |  |  |  |  |
| PARTSARENA                                |                                                   |                                                                                | Trade Counter Browse Search Help  |  |  |  |  |
| BROWSE - SEARCH RESULTS                   |                                                   | 87161157410                                                                    | Q                                 |  |  |  |  |
| MANUFACTURERS >> WORCESTE                 | R BOSCH >> BOILER >> GREENSTAR >> Greenst         | ar 24 I (GC No. 4131168)                                                       |                                   |  |  |  |  |
| Greenstar 12 i (GC No. 4131167)           | Greenstar 24 i (GC No. 4131168)                   |                                                                                |                                   |  |  |  |  |
| Greenstar 12 i LPG (GC No. 4131169)       | Model Datail                                      |                                                                                |                                   |  |  |  |  |
| Greenstar 12 Ri (GC No. 4131163)          |                                                   | Mell Lune                                                                      |                                   |  |  |  |  |
| Greenstar 12 Ri LPG (GC No.<br>4131164)   |                                                   | waii nung                                                                      |                                   |  |  |  |  |
| Greenstar 15 i (GC No. 4131184)           | Fuel                                              | Natural Gas                                                                    |                                   |  |  |  |  |
| Greenstar 15 i LPG (GC No. 4131185)       | Market                                            | Domestic                                                                       |                                   |  |  |  |  |
| Greenstar 15 Ri (GC No. 4131175)          | 5D Octobel and the                                |                                                                                |                                   |  |  |  |  |
| Greenstar 15 Ri LPG (GC No.               | FD Code Lookup                                    |                                                                                |                                   |  |  |  |  |
| 4131176)                                  | 000 Year: N/A Month: N/A Word                     | cester-Bosch Website (External link)                                           |                                   |  |  |  |  |
| Greenstar 18 i (GC No. 4131186)           | -                                                 |                                                                                |                                   |  |  |  |  |
| Greenstar 18 i LPG (GC No. 4131187)       | 31187) Most Viewed Parts +                        |                                                                                |                                   |  |  |  |  |
| Greenstar 18 Ri (GC No. 4131177)          | Parts List                                        |                                                                                |                                   |  |  |  |  |
| Greenstar 18 Ri LPG (GC No.<br>4131178)   | • Creenstar 24I System NG (7716130144) - Parts    |                                                                                |                                   |  |  |  |  |
| Greenstar 24 (GC No. 4740632)             | Casing                                            | View                                                                           |                                   |  |  |  |  |
| Greenstar 24 i (GC No. 4131168)           | Heat exchanger View                               |                                                                                |                                   |  |  |  |  |
| Greenstar 24 i Junior (GC No.<br>4731186) | Gas valve                                         |                                                                                | View                              |  |  |  |  |
| Greenstar 24 i Junior LPG (GC No.         | the state of the second state of the              |                                                                                | *                                 |  |  |  |  |

6

The part has been found in the Heat exchanger section. Click on the section.

The first occurrence of the part will be shown (You will need to scroll up slightly to see both versions)

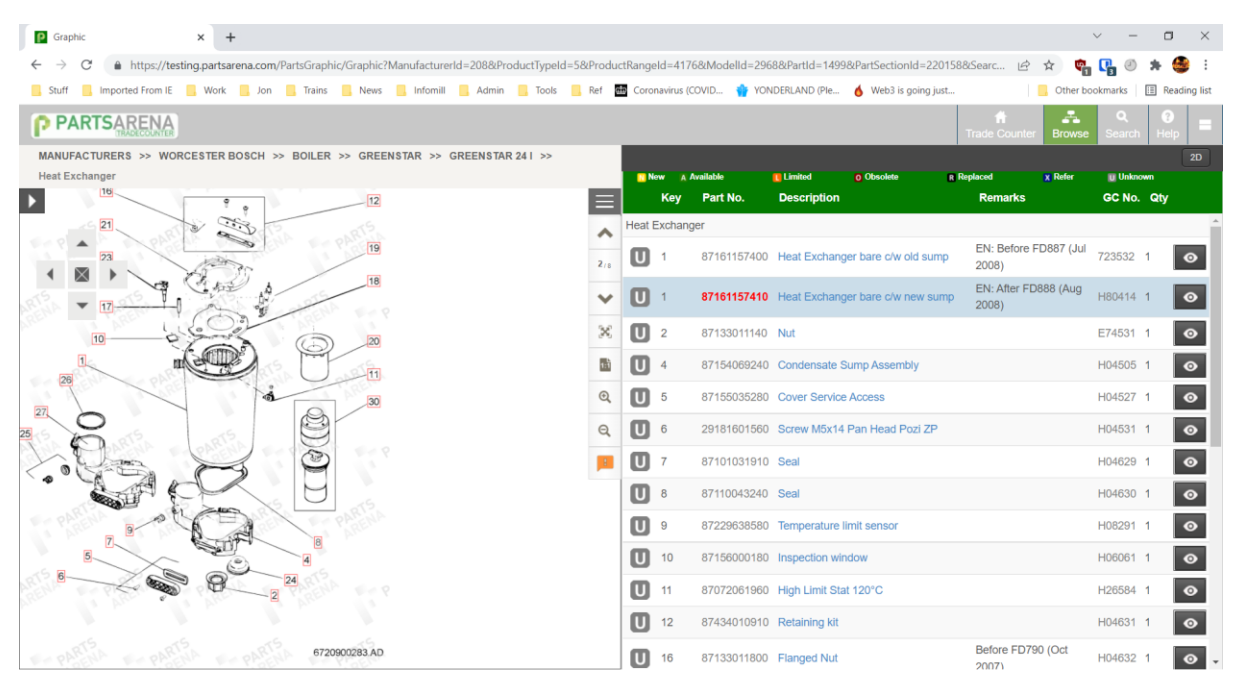

In our example the boiler was manufactured in Aug 2009 so the new sump one is in fact the correct version (After Aug 2008)

End.